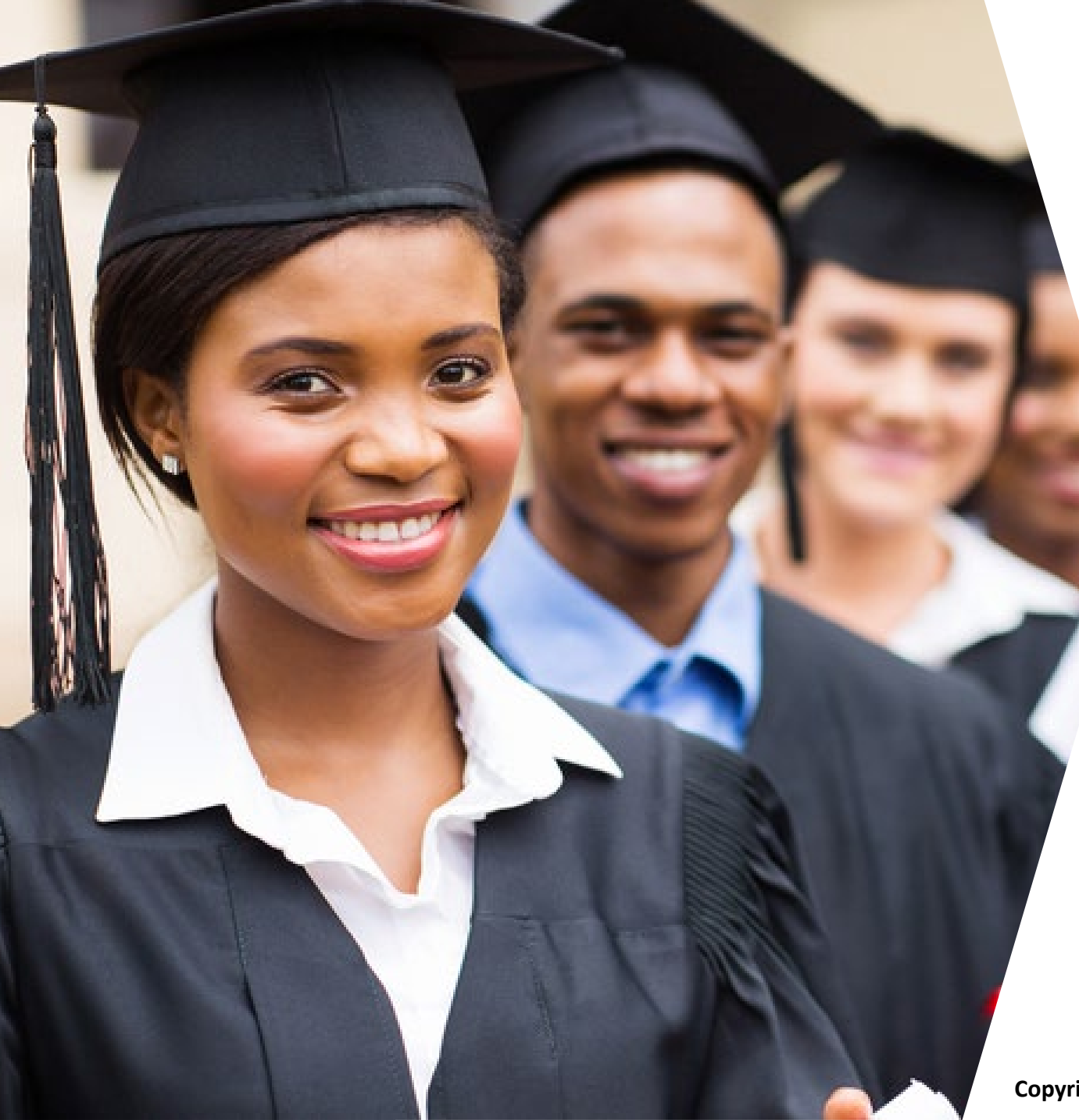

#### **Global Mentorship Initiative**

# *Guide de création de votre compte LinkedIn*

#### globalmentorship.org

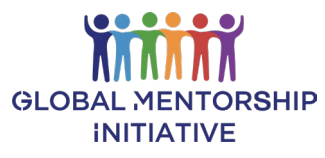

Copyright ©2022 Global Mentorship Initiative, Tous droits réservés

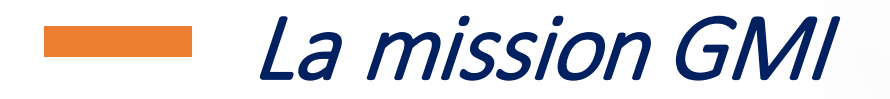

GMI prépare des étudiants dans le monde entier à leur recherche d'emploi.

Ceci est accompli grâce à un mentorat en ligne, structuré et individuel avec un professionnel de carrière.

GMI facilite l'accès à des opportunités d'emploi pour les mentorés par le biais du réseau professionnel GMI et ses entreprises partenaires.

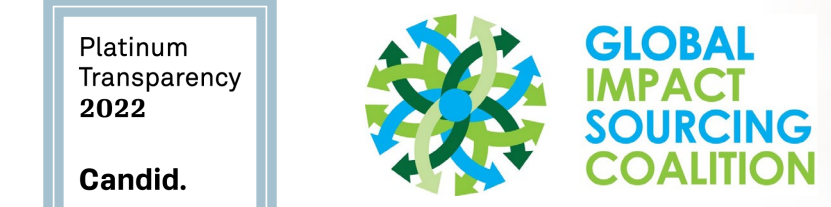

Organisation à but non lucratif 501 (c) (3)

## Pourquoi LinkedIn est si important

#### Utilisez tous les outils à votre disposition

- Construisez votre réseau professionnel et vos connexions
- ✓ Adoptez une présentation rigoureuse de vos réalisations académiques et professionnelles
- ✓ Trouver des stages, des emplois et d'autres opportunités professionnelles
- ✓ Facilitez la tâche aux entreprises, recruteurs et responsables du recrutement qui recherchent des profils comme le vôtre
- Recherchez des entreprises pour lesquelles vous souhaitez travailler
- ✓ Rejoignez des groupes et élargissez vos connaissances professionnelles

*Vous devez avoir un profil LinkedIn professionnel avant de terminer vos études.* 

## Pourquoi LinkedIn est si important

**50%** 

des recruteurs décideront de considérer votre candidature en fonction de votre profil LinkedIn. 91%

des responsables marketing citent LinkedIn comme le premier endroit pour trouver du contenu de qualité. 94%

des recruteurs disent utiliser LinkedIn pour trouver des candidats.

**100** millions

*de membres se connectent tous les jours*  **260 millions** *de membres se connectent tous les mois*  **500 millions** de membres LinkedIn dans le monde entier

LinkedIn est incontournable dans le marché du travail d'aujourd'hui.

## Créer votre profil LinkedIn

Ce travail doit être effectué sur un ordinateur. Certaines sections sont très difficiles à mettre à jour sur un téléphone.

#### Sections LinkedIn à compléter dans cette formation :

- ✓ Titre et résumé
- ✓ Photo de profil
- ✓ Bannière derrière votre photo
- ✓ Un résumé qui capte l'attention
- ✓ Expérience de travail et de bénévolat détaillée
- ✓ Détails de votre formation
- ✓ Compétences

Utilisez le document Contenu et modèles LinkedIn via le lien suivant : <u>https://gmi.link/debuter-avec-LinkedIn</u>

Vous pouvez copier/coller ces modèles pour votre profil LinkedIn afin de gagner du temps.

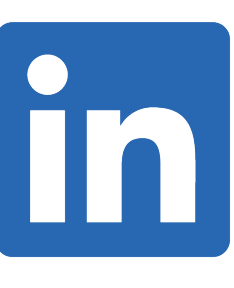

# Exemple de profil d'étudiant GMI

Utilisez ce profil LinkedIn comme modèle :

www.linkedin.com/in/gmistudent

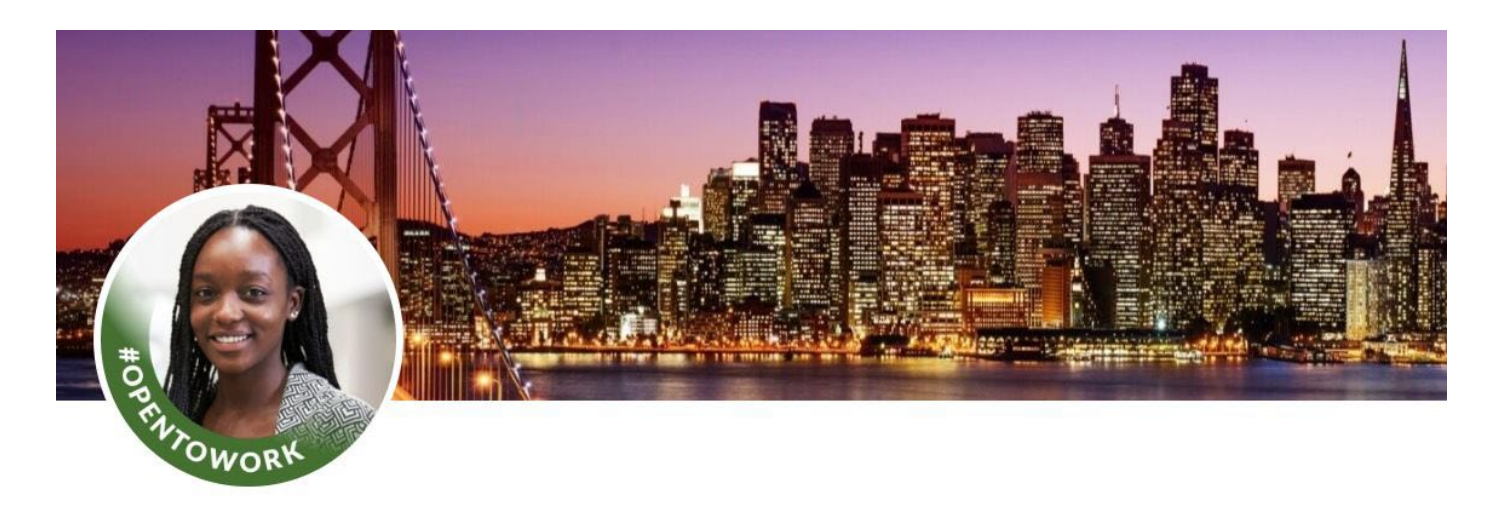

Katy Student

Accounting major ready for financial management opportunities graduating May 2022 Greater Seattle Area · Contact info

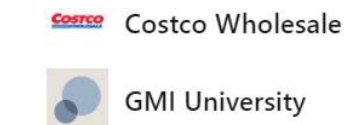

Ce profil LinkedIn reçoit des demandes d'entretien chaque semaine!

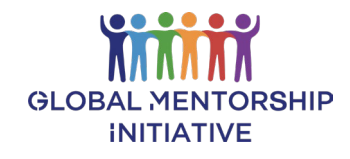

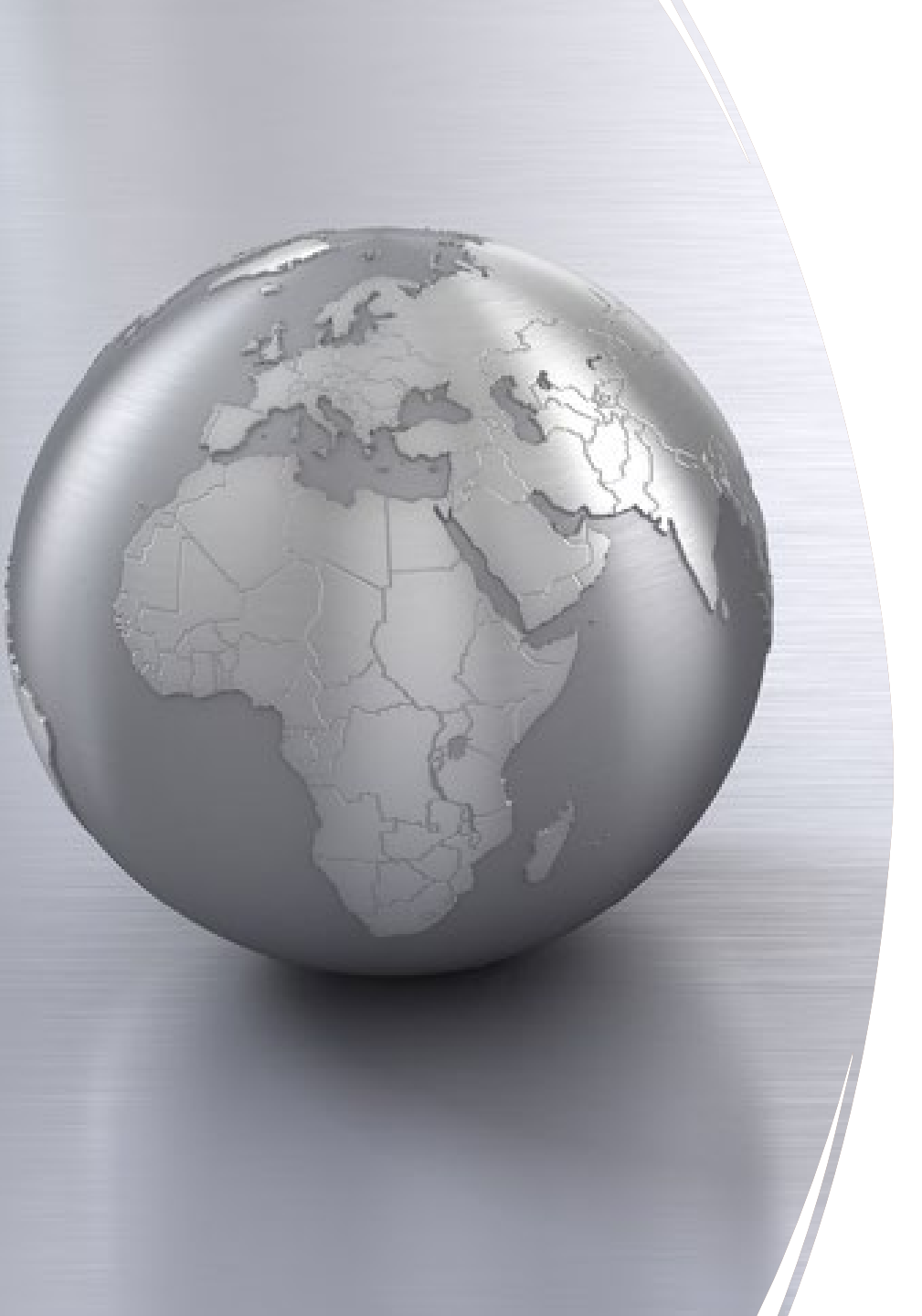

# Un guide étape par étape pour créer votre compte LinkedIn

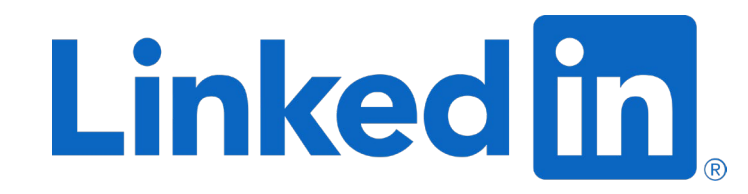

Tapez ceci dans votre navigateur : https://fr.linkedin.com/

- ✓ Entrez votre adresse e-mail personnelle.
- ✓ Créez un mot de passe dont vous vous souviendrez.
- Entrez votre prénom et votre nom de famille tels qu'ils apparaissent sur votre CV pour plus de cohérence et pour faciliter la recherche de votre profil par les recruteurs et les responsables de recrutement.

#### Linked in

Bienvenue dans votre communauté professionnelle

| Chercher un emploi                          | >         |
|---------------------------------------------|-----------|
| Trouver une personne que vous<br>connaissez | >         |
| Apprendre une nouvelle compétence           | $\rangle$ |

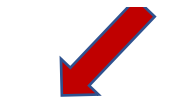

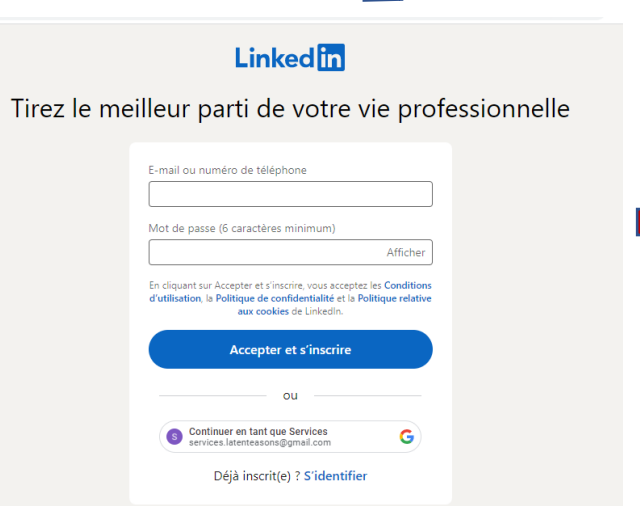

Vous cherchez à créer une page pour une entreprise ? Obtenir de l'aide

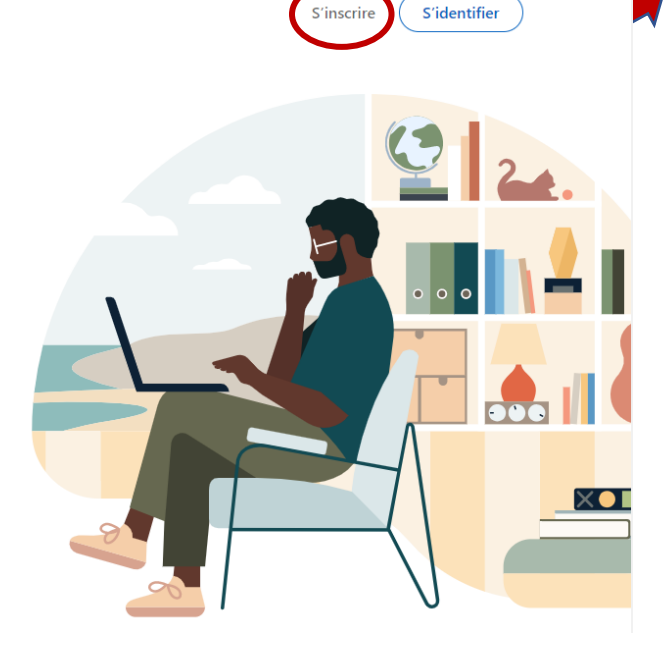

ttape 1

#### Linked in

Tirez le meilleur parti de votre vie professionnelle

Continue

### Étape 2

LinkedIn.

# *Guide étape par étape*

Entrez votre emplacement. LinkedIn utilisera ces informations pour fournir des suggestions de connexions et d'opportunités professionnelles dans votre région.

#### Procédez à la vérification de sécurité.

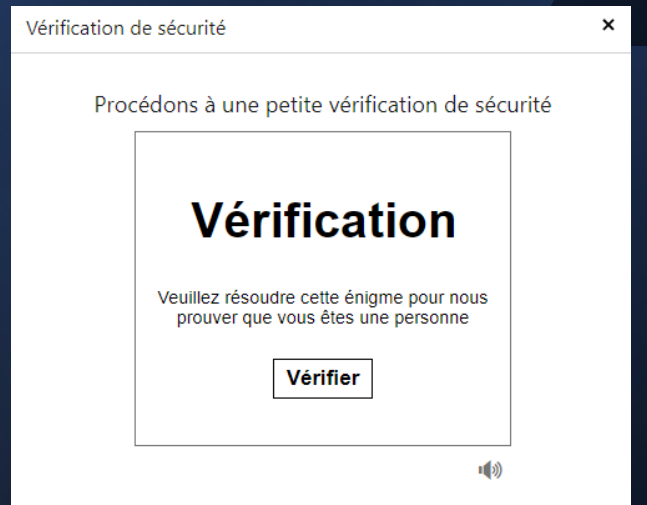

|            | Bonjour Etudiant                                                                                                    |  |
|------------|----------------------------------------------------------------------------------------------------|--|
| Commençons | par votre profil, connectez-vous aux personnes que vous connaissez et<br>discutez avec elles de sujets qui vous intéressent. |  |
| F          | 'ays/région *                                                                                                    |  |
| [          | France                                                                                                    |  |
| (          | Code postal *                                                                                                    |  |
| [          | 33000                                                                                                    |  |
| L          | ieu situé dans cette zone *                                                                                                  |  |
| [          | Bordeaux, Nouvelle-Aquitaine                                                                                                 |  |
|            |                                                                                                    |  |
| (          | Suivant                                                                                                    |  |
|            |                                                                                                    |  |
|            |                                                                                                    |  |

| École ou université *                          |
|------------------------------------------------|
| Dinlâme *                                      |
|                                                |
| Spécialisation *                               |
|                                                |
| Année de début * Année de fin (ou prévision) * |
|                                                |
| J'ai 16 ans révolus Oui                        |
|                                                |
|                                                |

# Votre profil vous aide à trouver de nouvelles personnes et opportunités Dernier poste occupé \* Coordinatrice de programmes Type d'emploi Contrat en alternance Dernière entreprise \* Concrdia

Je suis étudiant(e

Continuer

Choisissez le bouton « Je suis étudiant ».

*Complétez les informations sur votre parcours académique.* 

Important: faites glisser le bouton de « non » à « oui - j'ai plus de 16 ans ».

#### E-mail et code de vérification :

LinkedIn vous enverra un e-mail avec un code à saisir.

### Étape 3

#### Confirmez votre adresse e-mail

Tapez le code que nous avons envoyé sur latenteasons@gmail.com.

\_\_\_\_

#### Protégez votre confidentialité

Nous pouvons vous envoyer des nouvelles des membres, des messages de recruteurs, des recommandations de poste, des invitations, des rappels et des messages promotionnels émis par nous ou nos partenaires. Vous pouvez modifier vos **préférences** à tout moment.

Vous n'avez pas reçu le code ? Envoyer à nouveau

Accepter et confirmer

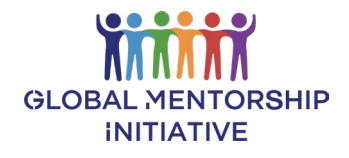

Faites savoir aux recruteurs que vous êtes ouvert aux opportunités d'emploi.

### Étape 4

#### Recherchez-vous un nouvel emploi?

Nous pouvons vous aider dans votre recherche. Vous seul(e) pouvez voir votre réponse.

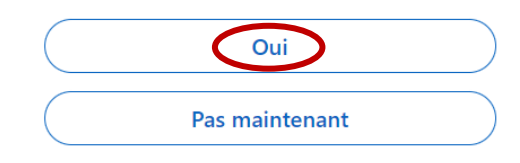

#### Quel type de poste recherchez-vous ?

Vous pouvez sélectionner jusqu'à 5 postes et lieux.

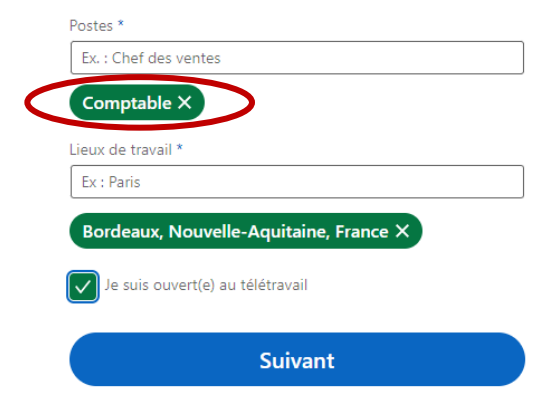

#### Recevez des notifications lorsque des offres d'emploi sont publiées

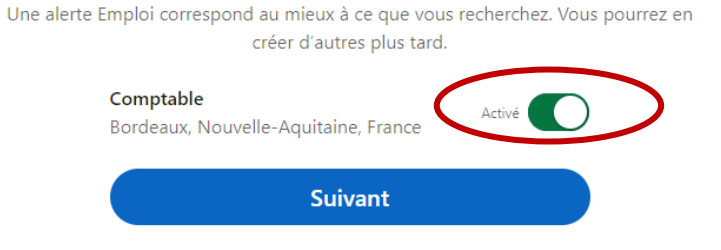

Faites savoir aux recruteurs que vous êtes ouvert aux opportunités d'emploi. Faites savoir aux recruteurs que vous êtes disponible pour de nouvelles opportunités

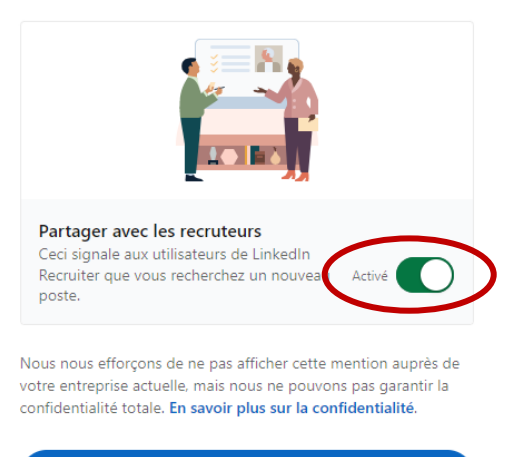

Suivant

#### Téléchargez l'appli pour garder une longueur d'avance

Lisez les actualités de votre secteur ou discutez avec vos contacts à tout moment

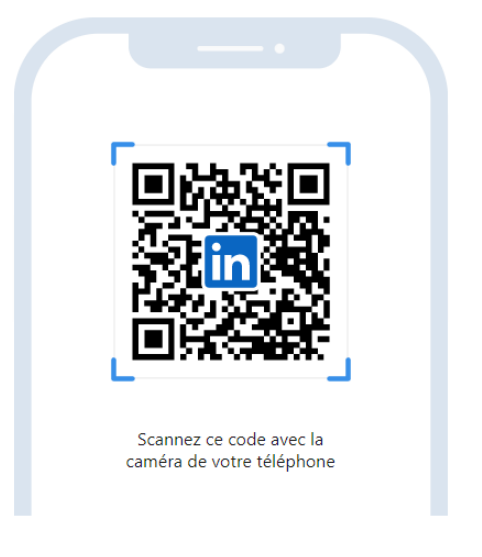

Envoyez-moi plutôt un lien par SMS

Suivant

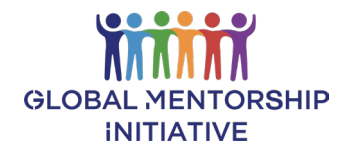

## Votre nouveau profil LinkedIn

*Créez votre profil rapidement en sélectionnant « Mettre le profil à jour ».* 

*Si vous ne voyez pas cette option, passez à l'étape 11.* 

Nous vous montrerons comment construire votre profil d'une autre manière.

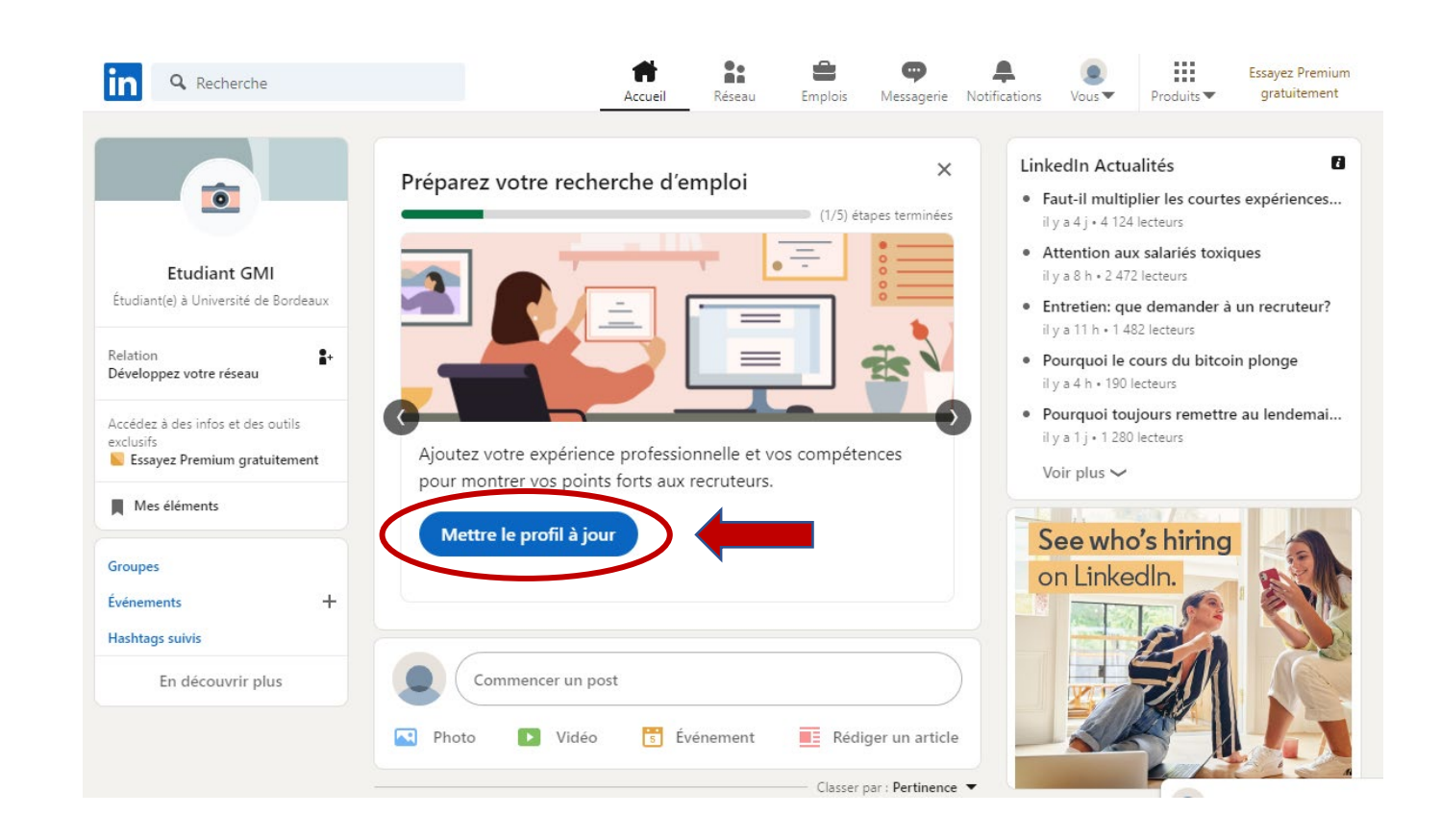

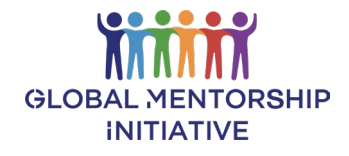

## Ajouter à votre profil LinkedIn

- ✓ Confirmer le statut d'étudiant
- Ajoutez des compétences pour que les recruteurs puissent vous trouver
- ✓ *Confirmez votre emplacement*

| Ajouter à votre profil<br>Êtes-vous actuellement étudiant(e) ?<br>Nous vous aiderons à ajouter les détails concernant votre formation actuelle por<br>que les recruteurs puissent trouver des postes qui vous correspondent.<br>O oui<br>Non<br>1 sur 3 | X<br>ur                                                     |
|----------------------------------------------------------------------------------------------------|-------------------------------------------------------------|
| Ajouter à votre profil X<br>Ajoutons vos compétences                                                                                                    | Ajouter à votre profil X                                    |
| Les recruteurs recherchent des candidats avec des compétences particulières<br>requises pour le poste.                                                                                                    | Faites-vous remarquer par les recruteurs dans votre région. |
| Compétences suggérées en fonction de votre profil<br>Comptabilité + Ingénierie + Gestion de projet ✓                                                                                                    | Fays/region"<br>France                                      |
| Anglais ✓       Recherche fondamentale +       Marketing +         Formation +       Communication ✓       Stratégie +                                                                                                    | Code postal<br>33000                                        |
| Compétences analytiques +                                                                                                    | Ville*                                                      |
| + Ajouter une autre compétence                                                                                                    | Bordeaux, Nouvelle-Aquitaine                                |
| 2 sur 3 Continuer                                                                                                    | 3 sur 3 Terminé                                             |

## Télécharger l'application LinkedIn

Application facultative pour vous avertir lorsque des offres d'emploi sont publiées ou que les recruteurs veulent avoir de vos nouvelles.

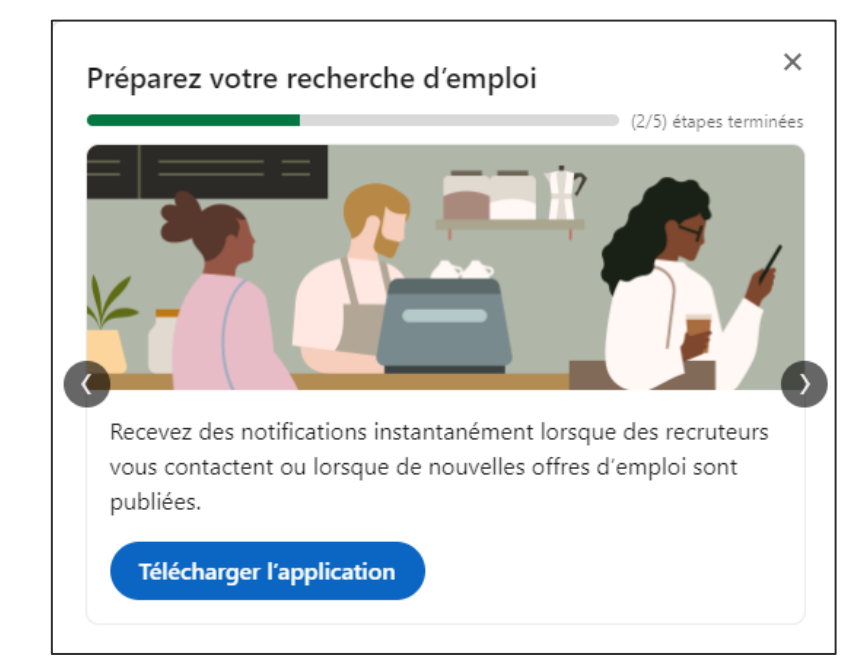

| Téléchargez l'application LinkedIn                                                                    | < |
|----------------------------------------------------------------------------------------------------|---|
| Pays/région*                                                                                          |   |
| France                                                                                                |   |
| N° de téléphone*                                                                                      |   |
| Saisissez votre numéro                                                                                |   |
| Votre numéro de téléphone ne sera pas enregistré. Les tarifs habituels de SMS peuvent<br>s'appliquer. |   |
| Annuler Textez-moi le lien                                                                            |   |

## Ajouter des connexions

N'ajoutez pas de connexions tant que votre profil n'est pas prêt à être vu par d'autres personnes.

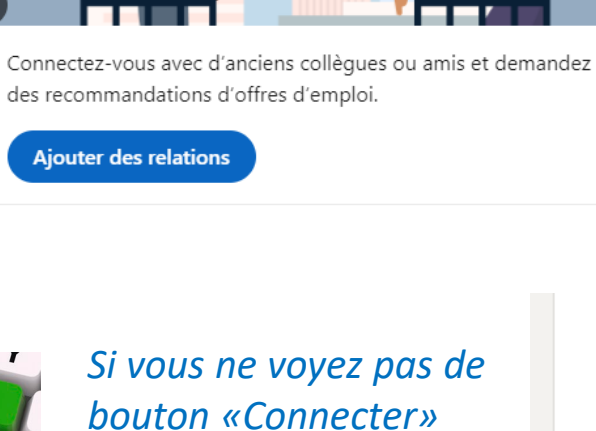

Préparez votre recherche d'emploi

×

(3/5) étapes terminées

Ajouter des relations

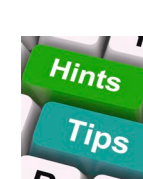

Si vous ne voyez pas de *sur leur profil :* 

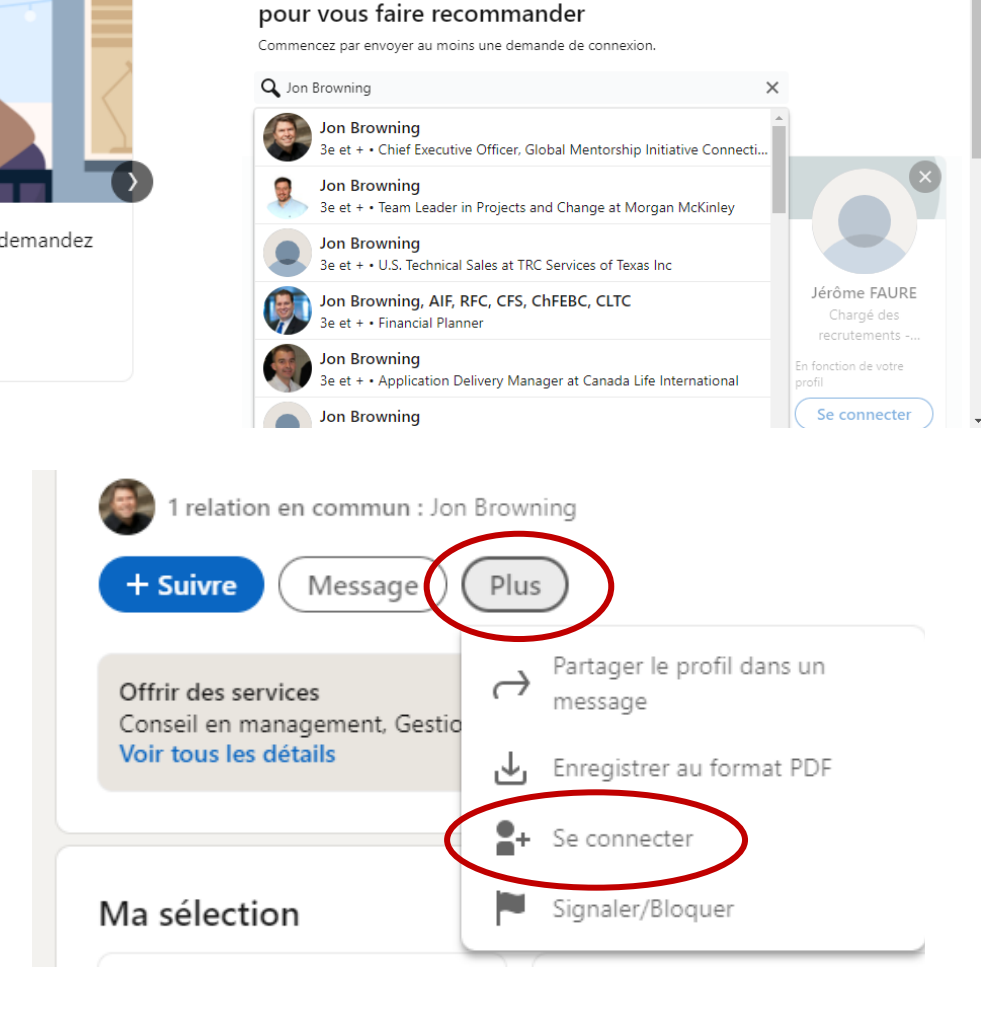

Connectez-vous avec d'anciens collègues ou avec des amis

## Étape 9

 $\times$ 

### Étape 10

## Ajouter des préférences de recherche d'emploi

| Préparez votre recherche d'emploi ×                                                                                                    | Modifier les préférences d'offre d'emploi                                               |
|----------------------------------------------------------------------------------------------------|-----------------------------------------------------------------------------------------|
| (3/5) étapes terminées                                                                                                    | Postes*<br>Comptable  Ajouter un poste +<br>Lieux*                                      |
| Ajoutez plus de préférences en matière d'emploi et décidez qui<br>peut les voir pour obtenir plus d'opportunités.<br>Modifier les préférences | Lieux de travail (ŝur site)*<br>Bordeaux, Nouvelle-Aquitaine, France  Ajouter un lieu + |
| Préférences de poste enregistrées                                                                                                    | Personnes utilisant LinkedIn Recruiter. Supprimer du profil                             |
| Ajouté à votre profil                                                                                                    |                                                                                         |
| Ensuite, mettez à jour vos préférences pour être avert<br>professionnelles                                                                    | i(e) des opportunités                                                                   |
| Activer les nouvelles par e-mail<br>Pour les nouvelles concernant les offres d'emploi, les messages et la disponibili                         | ité pour travailler. Activé                                                             |
| Non merci M                                                                                                    | lettre à jour les préférences GLOBAL MENTORSHI                                          |

Création de contenu professionnel pour votre profil LinkedIn

> C'est ainsi que les responsables de recrutement vous trouveront.

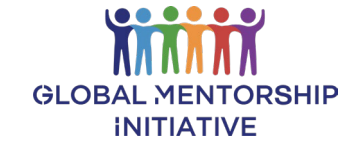

## Où modifier les paramètres de votre profil

#### Ajouter

- ✓ Votre photo de profil
- ✓ Un résumé sur vous-même
- Détails sur votre parcours académique
- ✓ Expérience professionnelle
- ✓ Compétences
- ✓ Recommendations

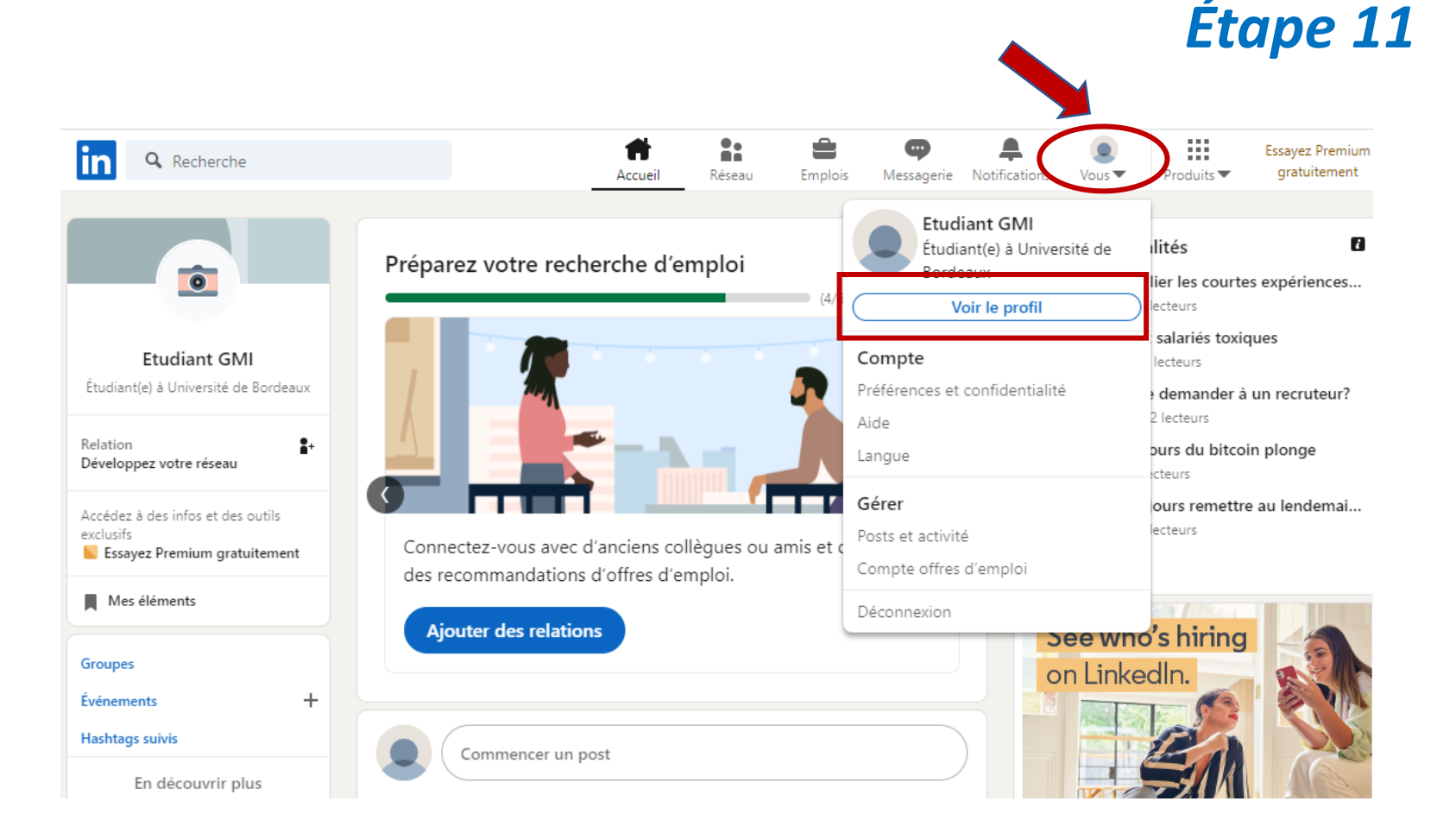

![](_page_18_Picture_9.jpeg)

## Ajouter votre photo

✓ Aller sur votre profil ✓ Cliquer sur l'appareil photo

Les profils avec une photo obtiennent 21x plus de vues et *36x plus de messages.* 

![](_page_19_Picture_3.jpeg)

## Ajouter du contenu à votre profil

*Votre titre* 

*Les mots-clés de titre sont utilisés* par les recruteurs pour trouver des candidats à un emploi

*Créez un titre unique qui* captivera les recruteurs et les gestionnaires d'embauche.

| GMI Student         Accounting major ready for financial management of graduating May 2022 | Image: Second state of the second state of the second s | Étape 13 |
|--------------------------------------------------------------------------------------------|----------------------------------------------------------------------------------------------------|----------|
|                                                                                            | Modifier le résumé                                                                                                    | ×        |
| ✓ Soyez créatif et unique                                                                  | * Indique un champ obligatoire                                                                                                    | ^        |
| ✓ Où vous en êtes maintenant                                                               | Prénom*                                                                                                    |          |
| ✓ A quoi vous aspirez                                                                      | Nom*                                                                                                    |          |
| ✓ Votre spécialisation                                                                     | GMI                                                                                                    |          |
|                                                                                            | Nom supplémentaire                                                                                                    |          |
| Othisez des mots-cles                                                                      |                                                                                                    |          |
| ✓ N'utilisez pas votre titre de                                                            | Prononciation du nom                                                                                                    |          |
| poste actuel et évitez de                                                                  | Saisir un pronom personnel personnalisé                                                                                                    |          |
| mettre « Étudiant » comme                                                                  | Eaitas savoir aux autras membras comment s'adrassar à vous                                                                                                    |          |
| seul titre                                                                                 | En savoir plus sur les <b>pronoms de genre.</b>                                                                                                    |          |
|                                                                                            | Titre du profil*                                                                                                    |          |
| Autre exemple :                                                                            | Etudiant(e) à Université de Bordeaux                                                                                                    |          |
| Diplômé d'une école de                                                                     | Poste actuel                                                                                                    |          |
| commerce en 2022 à la                                                                      | + Ajouter un nouveau poste                                                                                                    |          |
| recherche d'opportunités en                                                                | Secteur*                                                                                                    |          |
| tant qu'analyste financier.                                                                | Affaires étrangères                                                                                                    |          |

# À propos de vous

## Résumé de votre profil

Utilisez les directives et les exemples pour créer un résumé professionnel pour votre profil.

#### C'est votre première impression auprès des recruteurs !

| tape 14                                 |
|-----------------------------------------|
| •                                       |
| Certains choisissent aussi              |
| Enregistrer                             |
|                                         |
| ers votre<br>acquises<br>e.<br>ez votre |
|                                         |

## À propos de vous

## Premier exemple

*Votre résumé devrait inciter les recruteurs à vouloir vous contacter.* 

Je suis étudiant à [nom d'université] et je poursuis une licence en administration des affaires, que je terminerai en mai 2022. Je suis passionné par la finance et je souhaite utiliser les compétences acquises lors de mes études pour faire la différence en tant que professionnel en comptabilité.

Je travaille actuellement en tant que stagiaire comptable. Je bénéficie d'une expérience pratique en utilisant des logiciels de comptabilité pour analyser des données financières, tout en travaillant dans un environnement professionnel international.

Si vous souhaitez en savoir plus sur mes compétences et sur la façon dont je peux contribuer à votre entreprise, veuillez m'envoyer un message LinkedIn ou m'envoyer un courriel à l'adresse suivante : name@domain.com.

> Il est important de fournir votre adresse e-mail ici. Faites en sorte qu'il soit facile pour les gens de se connecter avec vous.

## À propos de vous

## Deuxième exemple

*Votre résumé devrait inciter les recruteurs à vouloir vous contacter.* 

Toute mon enfance j'ai admiré ma tante pour sa capacité à bien gérer ses finances. Avant de décider de poursuivre une licence en administration des affaires, je travaillais à temps partiel dans son magasin et elle m'a appris l'importance d'une bonne gestion financière. Cette expérience a inspiré mes objectifs professionnels.

J'applique ces compétences pour m'aider à réussir mes études dans le programme de comptabilité et de gestion des affaires à [nom d'université]. Le cours de premier cycle a élargi ma compréhension du rôle de l'économie, de l'écologie et de la communauté dans les affaires, notamment pour ce qui a trait à la durabilité et au marketing.

Je travaille également en tant que stagiaire en comptabilité au sein du cabinet de comptabilité [nom d'entreprise] où j'acquiers une expérience pratique en logiciels de tenue de livres comptables et en analyse de données financières.

Si vous souhaitez en savoir plus sur mes compétences et sur la façon dont je peux contribuer à votre entreprise, veuillez m'envoyer un message LinkedIn ou m'envoyer un e-mail à name@domain.com.

## *Ajouter du contenu à votre profil*

## Votre formation

*En tant qu'étudiant, c'est votre section LinkedIn la plus importante.* 

| Et<br>Étu<br>Bo                        | t <b>udiant GMI</b><br>udiant(e) à Université de Bordeaux<br>rdeaux, Nouvelle-Aquitaine, France · Coordonnées<br>Mes objectifs Ajouter une section au profil Plus   |                                                                                                    |
|----------------------------------------|----------------------------------------------------------------------------------------------------|----------------------------------------------------------------------------------------------------|
| Ajou                                   | uter au profil X                                                                                                    | Ajouter une formation                                                                                                    |
| Base<br>Comn<br>décou<br>être<br>Ajout | mencez par les bases. Remplir ces rubriques vous aidera à être<br>uvert(e) par des recruteurs et des personnes que vous connaissez peut-<br>ter une photo de profil | Informer le réseau<br>Activez pour informer votre réseau<br>nouvelles peuvent prendre jusqu'à<br>le <b>partage des modifications du pr</b> |
| Ajout<br>Ajout<br>Ajout                | ter une section À propos                                                                                                    | * Indique un champ obligatoire<br>École*<br>Ex : Université Paris V                                                                        |
| •                                      | Ce que vous voulez qu'un recruteur ou<br>un employeur sache sur votre<br>formation s'il effectue une recherche<br>sur votre profil.                                 | Diplôme<br>Ex : Licence<br>Domaine d'études<br>Ex : Économie                                                                               |
| ~                                      | Diplôme, nom de l'école, dates de fréquentation.                                                                                                    | Mois                                                                                                    |
| ✓                                      | Distinctions, félicitations du jury,<br>bourses et mentions (ex: bien ou très                                                                                       |                                                                                                    |

- bien).✓ Organisations, clubs, groupes, sports,
- camps d'été, etc.
- ✓ Jumelages ou autres activités liées au perfectionnement professionnel.
- Cours que vous avez suivis qui pourraient intéresser les recruteurs, ou qui se rapportent au métier qui vous intéresse.

| Ajouter une formation                                                                                                    |                                                                                                    | ×            |
|----------------------------------------------------------------------------------------------------|----------------------------------------------------------------------------------------------------|--------------|
| Informer le réseau<br>Activez pour informer votre réseau o<br>nouvelles peuvent prendre jusqu'à 2<br>le partage des modifications du pro | des changements de poste et de formation. Les<br>? heures avant d'être envoyées. En savoir plus sur<br>o <b>fil.</b> | Désactivé    |
| * Indique un champ obligatoire                                                                                                    | Ce bouton devrait être «                                                                                             | désactivé ». |
| École*                                                                                                    |                                                                                                    |              |
| Ex : Université Paris V                                                                                                    |                                                                                                    |              |
| Diplôme                                                                                                    |                                                                                                    |              |
| Ex : Licence                                                                                                    |                                                                                                    |              |
| Domaine d'études                                                                                                    |                                                                                                    |              |
| Ex : Économie                                                                                                    |                                                                                                    |              |
| Date de début                                                                                                    |                                                                                                    |              |
| Mois                                                                                                    | ▼ Année                                                                                                    | •            |
|                                                                                                    |                                                                                                    | Enregistrer  |

# Exemple de section formation

*Mettez en évidence vos réalisations au cours de vos études.*  **Diplôme :** Licence – Gestion d'entreprise, Comptabilité

**Domaine d'études :** Affaires et finances

#### Activités et associations :

Pour compléter mes études, j'assiste à des réunions hebdomadaires et à des séances d'études en tant que membre actif de l'Association des étudiants en comptabilité. Je participe également au club de Français pour améliorer mes compétences linguistiques et jouer au football en salle avec des amis et des camarades de classe.

#### **Description:**

En tant qu'étudiant de quatrième année en majeure Comptabilité et Gestion Financière, j'ai suivi des cours en développement durable dans les entreprises, mathématiques, ainsi qu'en concepts et meilleures pratiques comptables.

Mes cours de premier cycle comprennent également la gestion des affaires internationales, la communication, le droit des affaires et l'économie.

## Étape 16

## Votre expérience de travail

- Créez une entrée pour chaque emploi que vous avez occupé, y compris les postes bénévoles/ non rémunérés.
- Ajoutez l'entreprise, le titre du poste, les dates d'emploi.
- Créez des descriptions de poste pour chaque entrée.
- Résumez les réalisations, les récompenses, les promotions pour chaque emploi.
- Montrez comment vous avez contribué aux objectifs de l'entreprise.

| Etucia<br>Étudia<br>Bordea<br>Mes | diant GMI<br>Int(e) à Université de Bordeaux<br>Iux, Nouvelle-Aquitaine, France · Coordonnées<br>s objectifs Ajouter une section au profil Plus     |
|-----------------------------------|----------------------------------------------------------------------------------------------------|
| Ą                                 | jouter au profil                                                                                                    |
| Ва                                | ase                                                                                                    |
| Co<br>dé<br>êt                    | ommencez par les bases. Remplir ces rubriques vous aidera à être<br>écouvert(e) par des recruteurs et des personnes que vous connaissez peut-<br>re |
| Aj                                | outer une photo de profil                                                                                                    |
| Aj                                | outer une section À propos                                                                                                    |
| Aj                                | outer une formation                                                                                                    |
| Aj                                | iouter un poste                                                                                                    |
| Aj                                | outer une pause professionnelle                                                                                                    |

Ajouter des compétences

Recommandé 🗸 🗸

- Inclure des emplois à temps partiel / à temps plein, des stages et d'autres opportunités professionnelles non rémunérées.
- Incluez le travail bénévole ici. Cela aide les recruteurs à voir vos réalisations.
- ✓ Énumérer les réalisations, les honneurs, les promotions, etc. Pas seulement les tâches quotidiennes.
- ✓ Fournissez des mesures lorsque cela est possible pour donner des preuves de vos réalisations.
- Référez-vous aux projets réussis que vous avez terminés ou auxquels vous avez contribué.

![](_page_26_Picture_15.jpeg)

Idées de descriptions de poste : https://aide.doyoubuzz.com/article/181-commentpresenter-ses-experiences

X

![](_page_26_Picture_17.jpeg)

### Votre expérience de travail

## Exemples

![](_page_27_Picture_2.jpeg)

#### Accounting Intern Costco

Costco Wholesale · Part-time Sep 2021 - Present · 8 mos Greater Seattle Area

Référence personnelle du superviseur comptable disponible sur demande.

Le stage me permet d'observer et de travailler aux côtés de comptables expérimentés pour acquérir une expérience pratique dans les responsabilités comptables suivantes: préparation de rapports financiers, analyse et présentation d'opportunités d'amélioration des processus, et recherche, classement, organisation et tenue à jour de dossiers financiers exacts et complets.

Grâce à mon stage, j'ai renforcé ma capacité à utiliser et à comprendre les logiciels de comptabilité, à communiquer efficacement avec mes collègues et les principales parties prenantes et à traiter des informations sensibles et confidentielles.

#### Office Assistant - Volunteer XXXXXX

Global Mentorship Initiative Jan 2021 - Sep 2021 · 9 mos Seattle, Washington, United States

Référence personnelle de GMI disponible sur demande.

J'ai fait du bénévolat 10 heures par semaine pour soutenir cet organisme à but non lucratif qui crée des mentorats entre les étudiants et les professionnels de carrière, pour l'orientation professionnelle et le développement des compétences professionnelles.

Mes tâches comprenaient l'assistance au responsable de programme en examinant et en traitant les demandes de mentorat / mentoré, en faisant des mises à jour du site Web et en aidant à créer des campagnes de marketing.

#### Hostess/Cashier

Red Robin

Red Robin · Part-time Nov 2019 - Jan 2021 · 1 yr 3 mos

Greater Seattle Area

Travail à temps partiel pour financer mes études universitaires.

Mes principales responsabilités comprenaient l'accueil des invités, l'affectation des tables, la gestion du flux de travail de l'équipe et des files d'attente importantes pendant les heures de pointe.

Mon objectif était de coordonner avec les membres du personnel pour assurer le meilleur service à nos clients.

J'ai été nommé « employé du mois » à deux reprises pour mes compétences en matière de gestion d'équipe et de service à la clientèle.

## Ajouter des compétences à votre profil

![](_page_28_Figure_1.jpeg)

# Les compétences sont un critère de recherche principal pour les responsables de recrutement

- Utiliser des mots-clés trouvés dans les descriptions de poste
- ✓ Ajouter 30 à 50 compétences
- Au fur et à mesure que vous ajoutez des connexions LinkedIn, vous obtiendrez plus d'approbations validant vos compétences auprès des employeurs.

![](_page_28_Picture_6.jpeg)

Etape 17

Amener les gens à approuver vos compétences

Pour confirmer les compétences de quelqu'un, allez sur son profil et faites défiler jusqu'à « Compétences ».

#### **Confirmation des compétences**

- Vos relations vous approuveront pour les compétences qu'ils ont observées.
- Vous pouvez demander une recommandation de vos collègues, superviseurs, enseignants et autres contacts professionnels.

Étape 18

✓ Recommandez les autres pour obtenir plus de recommandations pour vous-même.

#### **Comment recommander quelqu'un**

![](_page_29_Figure_7.jpeg)

### *Ajouter du contenu à votre profil*

## Autres faits importants à votre sujet

*Diplômes, certifications et cours importants complétés* 

#### Etudiant GMI

Étudiant(e) à Université de Bordeaux

Bordeaux, Nouvelle-Aquitaine, France · Coordonnées

![](_page_30_Figure_6.jpeg)

404

Associated with GMI University

**Etape 19** 

### *Ajouter du contenu à votre profil*

Autres faits importants à votre sujet

Ajoutez des informations sur votre formation et votre carrière qui vous permettent de vous démarquer de la concurrence.

#### Étudiant(e) à Université de Bordeaux Bordeaux, Nouvelle-Aquitaine, France · Coordonnées Mes objectifs Ajouter une section au profil Plus Ajouter au profil $\times$ $\sim$ Base $\sim$ Recommandé Autre $\sim$ Donnez encore plus de personnalité à votre profil. Ces rubriques vous aideront à développer votre réseau et à établir plus de relations. Ajouter une expérience de bénévolat Ajouter des publications Ajouter des brevets Ajouter des projets Ajouter des prix et distinctions Ajouter le résultat d'examen

Etudiant GMI

![](_page_31_Picture_4.jpeg)

GLOBAL MENTORSHIP

### Étape 21

## Modifier vos paramètres

Ajustez les paramètres pour personnaliser votre adresse Web LinkedIn et faciliter votre recherche par les recruteurs.

#### Etudiant GMI Étudiant(e) à Université de Bordeaux Voir le profil Compte

Préférences et confidentialité Aide

Langue

#### Gérer

Posts et activité

Compte offres d'emploi

Déconnexion

![](_page_32_Picture_10.jpeg)

### Étape 22

## Laisser les gens vous contacter

Si vous souhaitez que les recruteurs vous contactent, laissez-les voir votre adresse email.

#### Préférences du compte Visibilité de votre profil et de votre réseau Rendez votre profil et vos coordonnées visibles uniquement des membres que vous choisissez Identification et sécurité Changer Options des vues de profil Visibilité Profil complet Choisissez d'être visible ou en mode privé Visibilité de votre profil et de votre réseau Changer Modifier votre profil public Visibilité de votre activité sur Choisissez comment votre profil apparaît dans les recherches pour les LinkedIn membres qui ne se sont pas identifiés Communications Qui peut voir ou télécharger votre adresse e-mail Fermer Choisissez qui peut voir votre adresse e-mail sur votre profil et dans les Confidentialité des applications approuvées ou la télécharger lors de l'exportation de leurs données données Qui peut voir sur votre profil ou dans les applications approuvées ? Données relatives à la publicité Tout le monde sur LinkedIn Il est possible pour une personne qui voit votre adresse e-mail de vous Vous avez des questions ? contacter directement En savoir plus Consulter l'assistance clientèle Autoriser vos relations à télécharger votre adresse e-mail lorsqu'elles exportent leurs données ? Si vous choisissez Non, votre adresse e-mail principale ne sera pas incluse dans leurs exportations de données. En savoir plus

![](_page_33_Picture_4.jpeg)

## Modifier la façon dont les gens voient votre profil

![](_page_34_Figure_2.jpeg)

![](_page_34_Picture_3.jpeg)

![](_page_34_Picture_4.jpeg)

Personnaliser l'adresse du site Web de votre profil

Remplacez votre URL par votre prénom et votre nom de famille si possible. (prénom-nom ou nomprénom)

Avant: www.linkedin.com/in/gmistudent-885600

*Après: www.linkedin.com/in/gmistudent* 

#### Préférences du profil public

Vous contrôlez votre profil et pouvez limiter ce qui apparaît dans les moteurs de recherche et autres services en dehors de LinkedIn. Les personnes qui ne se sont pas identifiées sur LinkedIn verront tout ou partie du profil affiché ci-dessous.

![](_page_35_Picture_6.jpeg)

#### Modifiez votre URL personnalisée Personnalisez l'URL de votre profil.

Étape 24

www.linkedin.com/in/etudiant-gmi-26945723a 🖉

#### 🚍 Modifier le contenu

Ceci est votre profil public. Pour modifier les sections, mettez à jour votre profil.

Modifier des contenus

#### Modifier la visibilité

Vous contrôlez ce que les personnes qui ne se sont pas identifiées sur LinkedIn voient de votre profil. Les limites que vous fixez ici affectent l'apparence de votre profil dans les moteurs de recherche, les badges du profil et les services autorisés tels qu'Outlook. En savoir plus

Visibilité publique de votre profil

![](_page_35_Picture_15.jpeg)

![](_page_35_Picture_16.jpeg)

## Modifier la façon dont les gens voient votre profil

Déterminez qui peut afficher votre contenu LinkedIn.

#### in

#### Préférences du profil public

Vous contrôlez votre profil et pouvez limiter ce qui apparaît dans les moteurs de recherche et autres services en dehors de LinkedIn. Les personnes qui ne se sont pas identifiées sur LinkedIn verront tout ou partie du profil affiché ci-dessous.

![](_page_36_Picture_5.jpeg)

#### 

Emplois Messagerie Notifications Vous 🔻

Personnalisez l'URL de votre profil.

www.linkedin.com/in/etudiant-gmi-26945723a 🖌

A

Accueil

Réseau

#### Modifier le contenu

Ceci est votre profil public. Pour modifier les sections, mettez à jour votre profil.

Modifier des contenus

#### Modifier la visibilité

Vous contrôlez ce que les personnes qui ne se sont pas identifiées sur LinkedIn voient de votre profil. Les limites que vous fixez ici affectent l'apparence de votre profil dans les moteurs de recherche, les badges du profil et les services autorisés tels qu'Outlook. En savoir plus

Visibilité publique Activé de votre profil

![](_page_36_Picture_15.jpeg)

Titre du profil Afficher

Formation Afficher Détails Afficher

![](_page_36_Picture_18.jpeg)

### Étape 26

## Trouver un emploi en utilisant LinkedIn

*Vous pouvez télécharger votre CV pour les demandes d'emploi.* 

Dites aux recruteurs que vous êtes à la recherche d'un emploi.

Partagez vos informations avec les recruteurs.

| Etudiant GMI<br>Étudiant(e) à Université de<br>Bordeaux |
|---------------------------------------------------------|
| Voir le profil                                          |
| Compte                                                  |
| Préférences et confidentialité                          |
| Aide                                                    |
| Langue                                                  |
| Gérer                                                   |
| Posts et activité                                       |
| Compte offres d'emploi                                  |
| Déconnexion                                             |

| in                                      |                                                                                                    | Revenir à LinkedIn    |
|-----------------------------------------|----------------------------------------------------------------------------------------------------|-----------------------|
| Préférences du compte                   | Préférences de recherche d'emploi<br>Contrôle de la confidentialité pour les recherches d'emploi sur LinkedIn                                                                                                    |                       |
| Identification et sécurité              | Préférences de candidature<br>Choisissez les informations que LinkedIn enregistre lorsque vous postulez.                                                                                                    | Changer               |
| Visibilité<br>Communications            | Partager votre profil lorsque vous cliquez sur Postuler<br>Décidez si vous voulez partager votre profil complet avec l'auteur de l'offre<br>d'emploi lorsque vous quittez LinkedIn après avoir cliqué sur Postuler | <b>Changer</b><br>Non |
| Confidentialité des<br>données          | Indiquez vos centres d'intérêt aux recruteurs dans les<br>entreprises pour lesquelles vous avez créé des alertes Emploi                                                                                            | <b>Changer</b><br>Non |
| Comment LinkedIn utilise vos<br>données | Cette option sera appliquée pour les entreprises pour lesquelles vous avez<br>créé des alertes Emploi                                                                                                    |                       |
| Préférences de recherche<br>d'emploi    | Comptes enregistrés de candidatures                                                                                                    | Changer               |
| Autres applications                     | Gérez les comptes tiers de candidatures à enregistrer sur LinkedIn                                                                                                    | 0 compte enregistré   |

## Étape 27

## Se mettre en avant avec une bannière

Cela vous identifie comme quelqu'un qui va au-delà du simple respect des exigences. Hints

Tips

![](_page_38_Picture_3.jpeg)

#### Recommandations de bannières

- ✓ Les bannières ajoutent un aspect personnel à votre profil
- Soyez créatif, mais rappelez-vous qu'il s'agit d'un environnement professionnel
- ✓ Exemples : votre ville ou vos intérêts commerciaux
- ✓ Les images doivent avoir les bonnes dimensions
- ✓ Recadrer les images pour obtenir la bonne forme
- ✓ Le côté gauche est pour votre photo de profil

# **Exemples de bannières #1**

![](_page_39_Picture_1.jpeg)

*Choisissez 1 de ces 16 exemples pour votre bannière de profil.* 

![](_page_39_Picture_3.jpeg)

Bannière 4

![](_page_39_Picture_5.jpeg)

Bannière 2

![](_page_39_Picture_7.jpeg)

Bannière 3

![](_page_39_Picture_9.jpeg)

![](_page_39_Picture_10.jpeg)

![](_page_39_Picture_11.jpeg)

# **Exemples de bannières #2**

Bannière 7

![](_page_40_Picture_2.jpeg)

Bannière 8

![](_page_40_Picture_4.jpeg)

Bannière 9

![](_page_40_Picture_6.jpeg)

Bannière 12

Bannière 11

![](_page_40_Picture_8.jpeg)

![](_page_40_Picture_9.jpeg)

![](_page_40_Picture_10.jpeg)

# **Exemples de bannières #3**

Bannière 13

![](_page_41_Picture_2.jpeg)

Bannière 16

![](_page_41_Picture_4.jpeg)

Bannière 14

![](_page_41_Picture_6.jpeg)

Bannière 15

![](_page_41_Picture_8.jpeg)

# Où obtenir des bannières gratuites supplémentaires

linkedinbackground.com freelinkedinbackgrounds.com

# Ressources et références supplémentaires

'10 LinkedIn Profile Summaries We Love (And How to Boost Your Own' – Kate Reilly with LinkedIn Talent Blog https://business.linkedin.com/talent-solutions/blog/linkedin-best-practices/2016/7-linkedin-profile-summaries-that-we-love-and-how-to-boost-yourown

'What to Include in Your LinkedIn Experience Section' – Stacey Lane with Stacey Lane Career Coach and Consultant <u>http://www.staceylane.net/what-to-include-in-your-linkedin-experience-section/</u>

'10 LinkedIn Profile Tips for College Students – Sandra Long with Workology https://workology.com/linkedin-profile-for-college-students-2014/

'The Ultimate Guide to LinkedIn for Students' – Ransom Patterson with College Info Geek <a href="https://collegeinfogeek.com/linkedin-summary-examples-for-students/">https://collegeinfogeek.com/linkedin-summary-examples-for-students/</a>

'LinkedIn Invitation Request Examples' – Michigan Tech University https://www.mtu.edu/career/students/networking/linkedin/linkedin-invitation-examples-march-2016.pdf

'7 Ways To Include Keywords In Your LinkedIn Profile https://cheekyscientist.com/ways-to-include-keywords-in-your-linkedin-profile

'4 Ways to Find Job Opportunities on LinkedIn' – Arnie Fertig with Job Hunt https://www.job-hunt.org/linkedin-job-search/finding-job-opportunities-linkedin.shtml

# **Global Mentorship Initiative**

Pour en savoir plus, consultez le site globalmentorship.org

![](_page_43_Picture_2.jpeg)

GMI est une organisation à but non lucratif 501 (c) (3) Federal Tax ID Number: 84-1892894

Copyright ©2022 Global Mentorship Initiative, Tous droits réservés

#### **Global Mentorship Initiative**

15600 NE 8th St. Suite B1-800 Bellevue, WA 98008 info@globalmentorship.org

Jon Browning Chief Executive Officer jon.browning@globalmentorship.org

**Chad Fuller** Chief Operating Officer <u>chad.fuller@globalmentorship.org</u>

Suivre GMI

![](_page_43_Picture_10.jpeg)

![](_page_43_Picture_11.jpeg)